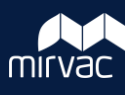

## Mirvac users – log in and access

Download and open the iTWOcx app.

1. Tap **Other** next to location.

OCATION

- 2. Enter mirvac.itwocx.com in the location field.
- 3. Remove any email address / password details that may appear.

Other

4. Tap Login with company account.

Login with Company Account

5. This will direct you to the Microsoft Sign in page.

| Email, phone, or Skype     | Email, phone, or Skype<br>Can't access your account?<br>Sign-in options | Sign in           |          |  |
|----------------------------|-------------------------------------------------------------------------|-------------------|----------|--|
| Can't access your account? | Can't access your account?<br>Sign-in options                           | Email, phone, or  | Skype    |  |
|                            | Sign-in options                                                         | Can't access your | account? |  |
| Sign-in options            |                                                                         | Sign-in options   |          |  |

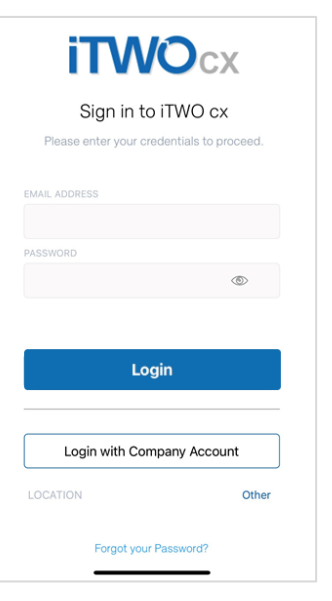

- Follow the prompts to enter your login details. It may redirect you to the company logon page to enter your Mirvac ID and password. If required, open the VIP Access / Symantec app to verify details (or get code) and switch back to the iTWOcx app.
- 7. Select the relevant project from the list.
- 8. The app will download data for the project (contacts, documents etc). Best to use Wi-Fi if possible.

## External users – log in and access

Download and open the iTWOcx app.

1. Tap **Other** next to location.

LOCATION

2. Enter mirvac.itwocx.com in the location field.

Other

3. Enter email address and password.

| EMAIL ADDRESS |   |
|---------------|---|
|               |   |
| PASSWORD      |   |
|               | ۲ |

4. Tap Login.

Login

- 5. Select the relevant project from the list.
- 6. The app will download data for the project (contacts, documents etc). Best to use Wi-Fi if possible.

You'll need to log into iTWOcx (via the desktop version) before using the mobile app to set up and verify your profile.

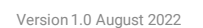

A

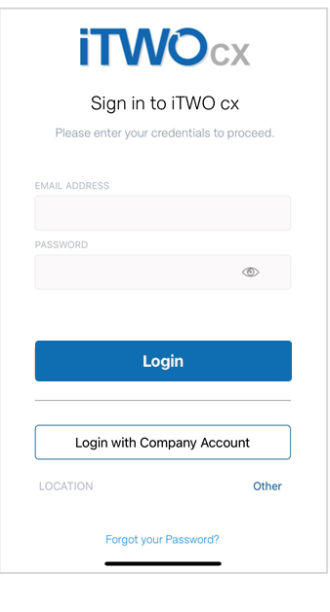